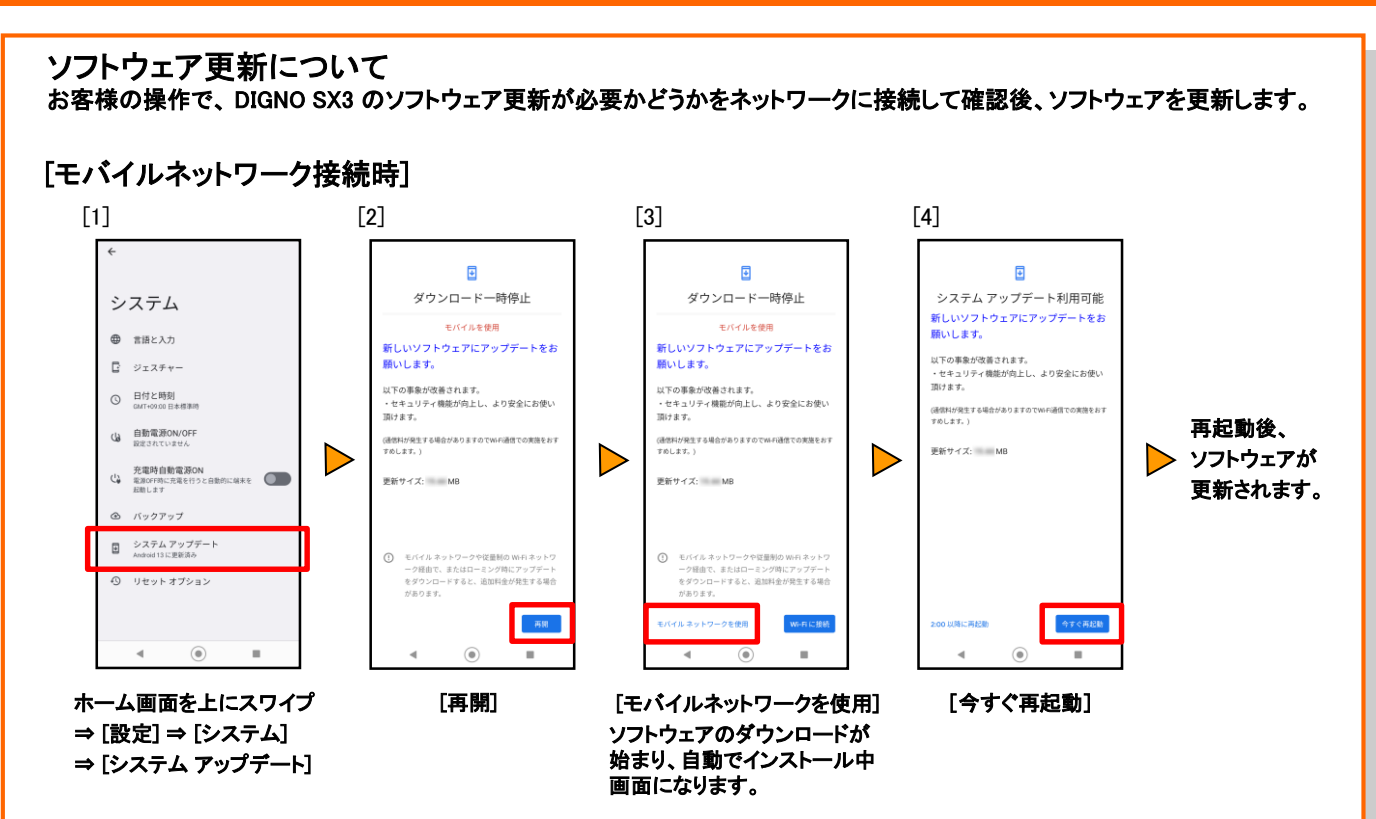

## [Wi-Fi<sup>®</sup>接続時]

※ ソフトウェア更新が必要な場合で、Wi-Fi®接続時は、ダウンロード/インストールは自動に開始されます。

ダウンロード/インストールが完了している場合、上記手順[1] → [4] に進みます。

## <ソフトウェア更新ご利用上の注意>

- モバイルデータ通信を利用して DIGNO SX3からインターネットに接続するとき、ご利用の回 線のご契約内容に応じたデータ通信料が発生します。特にOSアップデートの場合、大容量 のデータ通信が発生しますので、ご自宅などのWi-Fi®環境がご利用可能な場合はWi-Fi®回 線へ接続した上で、ソフトウェア更新することをお勧めします。
- ソフトウェアの更新が必要な場合は、auホームページなどでお客さまにご案内させていただきます。詳細内容につきましては、au Style / auショップもしくはお客さまセンター(157/通話料無料)までお問い合わせください。また、DIGNO SX3をより良い状態でご利用いただくため、ソフトウェアの更新が必要な DIGNO SX3をご利用のお客さまに、auからのお知らせをお送りさせていただくことがあります。
- 更新前にデータのバックアップをされることをおすすめします。
- ソフトウェア更新に失敗したときや中止されたときは、ソフトウェア更新を実行し直してください。
- ソフトウェア更新に失敗すると、DIGNO SX3が使用できなくなる場合があります。
  DIGNO SX3が使用できなくなった場合は、au Style / auショップもしくはトヨタ au取扱店(一部ショップを除く)にお持ちください。
- 海外利用中は、ソフトウェア更新の機能を利用できない場合があります。
- ソフトウェアの更新中は操作できません。110番(警察)、119番(消防機関)、118番(海上保 安本部)、157番(お客さまセンター)へ電話をかけることもできません。また、アラームなども 動作しません。